# 参加者向け

## ZOOM インストール・視聴方法のご案内

共催セミナーはZoomウェビナーを使用いたします。 予めダウンロードをお済ませください。

### 目次

② Zoomアプリのインストール P.1~6
 ② セミナー視聴方法 P.7~9
 ③ 画面操作方法 P.10

### 1.Zoomアプリのダウンロード

#### ① 公式ホームページ下部の「ダウンロード」より「ミーティングクライアント」をクリックしてください。

#### https://Zoom.us/

| 概要                                                                      | ダウンロード                                                                                                    | 営業担当                                                                | サポート                                                                             | 言語                    |
|-------------------------------------------------------------------------|----------------------------------------------------------------------------------------------------|---------------------------------------------------------------------|----------------------------------------------------------------------------------|-----------------------|
| Zoomブログ<br>お客様の声<br>弊社のチーム<br>Zoomが選ばれる理由<br>製品の特長<br>採用情報<br>インデグレーション | ミーティングクライアント<br>Zoom Roomsクライアント<br>プラウザ加張機綿能<br>Outlook プラグイン<br>Lync プラグイン<br>iPhone/IPad アプリ<br>Android アプリ | 1.888.799.9666<br>セールスへの聞い合わせ<br>ブランと価格<br>デモリクエスト<br>ウェビナーとイベントリスト | Zoomをテストする<br>アカウントページ<br>サポートセンター<br>ライブトレーニング<br>フィードバック<br>お問いらわせ<br>アクセンビリティ | 日本語 ▼<br>通貨<br>日本円¥ ▼ |
| パートナー<br>投資企業<br>プレス<br>メディアキット<br>How to Video<br>ブランドガイドライン           |                                                                                                    |                                                                     | <del>フᡪ</del> ᠇ᡘ᠀᠆᠘ᡃᡛ᠋‡ᠴりテ᠇                                                      | 🚯 in y 🖻 f            |

#### ②「ダウンロード」をしてください。

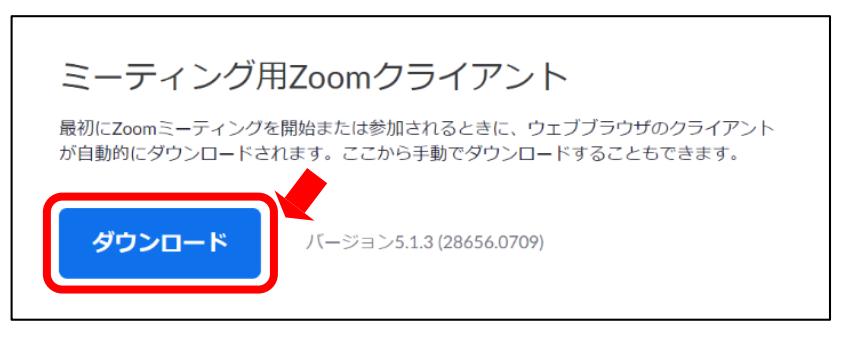

※バーションは都度更新になりますので一部記載と異なります。
※必ず最新版をご利用ください。

- 2.Zoomアプリ(PC版)インストール
  - ダウンロードしたインストーラーを起動するとインストールが始まります。 (インストール自体に時間はかかりません)

| Installing |  |
|------------|--|
|            |  |
|            |  |
| 11%        |  |

②「サインイン」を選択し、「無料サインアップ」よりメールアドレスを登録してください。

| ■ Zoom クラウド ミーティンク      | zoon                           | ×                              |
|-------------------------|--------------------------------|--------------------------------|
| (                       | ミ <del>ーティングに参加</del><br>サインイン |                                |
| Zoom クラウド ミーティング        | パージョン: 5.1.3 (28656.07         | - \ X                          |
| <b>サイン イン</b><br>メールを入力 |                                | <ul> <li>SSO でサインイン</li> </ul> |
| パスワードを入力                | お忘れですか? または                    | G Google でサインイン                |
| ○ 次でのサインインを維持<br>< 戻る   | サインイン                          | f Facebook でサインイン<br>無料でサインアップ |

2.Zoomアプリ(PC版)インストール

③ 誕生日、サインインで使用したメールアドレスを入力し「サインアップ」をしてください。

| 検証のために、誕生日を確認してください。                                   |
|--------------------------------------------------------|
|                                                        |
| このデータは保存されません                                          |
| 無料サインアップ                                               |
| 仕事用メールアドレス                                             |
| ZoomはreCAPTCHAで保護されています。また、プライバシーポリシーとサービス利用規約が適用されます。 |
| サインアップ                                                 |
| すでにアカウントをお持ちですか <b>?サインイン。</b>                         |

④ 登録されたアドレスに届いた「アクティブなアカウント」をクリックしてください。

| にメールを送信しました。<br>Zoomを開始するには、メール内の確認リンクをクリックしま<br>す。             |
|-----------------------------------------------------------------|
| メールが届かない場合は、<br><u>別のメールを再送信</u>                                |
| <b>200</b> サインイン                                                |
| こんにちは                                                           |
| Zoomへのサインアップありがとうございます!                                         |
| アカウントを開くには下記のボタンをクリックしてメールアドレスの認証をしてください:<br><b>アクティブなアカウント</b> |
| 上記のボタンが利用できなければ、こちらをブラウザに張り付けてください;                             |
|                                                                 |
|                                                                 |

2.Zoomアプリ(PC版)インストール

⑤「学校の代わりにサインアップしていますか?」は「いいえ」を選択してください。

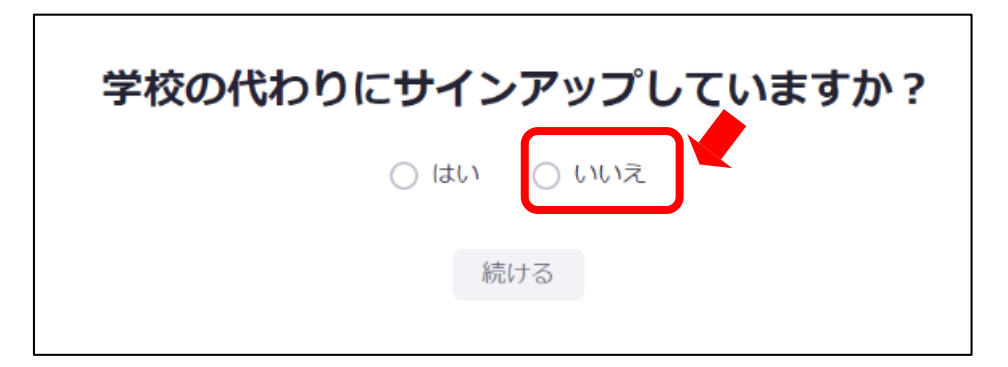

⑥ 名、姓、パスワードを入力し「続ける」をクリックしてください。
 氏名は国際表記のため以下で登録してください。
 名=苗字

也=出了 姓=名前

| 20000 ソリューション マ ブランと価格 営業組織へのお問い合わせ | ミーティングに参加する ミーティングを開催する - サインイン サインアップ                            |
|-------------------------------------|-------------------------------------------------------------------|
| 1 アカウント情報 2 仲間を招待                   | 3 ミーティングのテスト                                                      |
| and the second                      |                                                                   |
|                                     | Zoomへようこそ                                                         |
|                                     | こんにちは、hua***@***com。アカウントが作成されました。続くるには氏名を入<br>力してパスワードを作成してください。 |
|                                     | 名                                                                 |
|                                     | V±                                                                |
|                                     | א-פגזר                                                            |
|                                     | パスワードを確認する                                                        |
|                                     | サインアップすることで、プライバシー方針およびサービス現約にに同意したことになります。                       |
|                                     | 続ける                                                               |

入力例

| 神奈川   |  |
|-------|--|
| 花子    |  |
| ••••• |  |

### 2.Zoomアプリ(PC版)インストール

#### ⑦「私はロボットではありません」を選択し「手順をスキップする」をクリックしてください。

| ソリューション * プランと保格 営業地 | 日本へのお同い合わせ | ミーディングをスケシュールする ミーディングに参加する                 | 王一学        |
|----------------------|------------|---------------------------------------------|------------|
|                      |            | 仲間を増やしましょう。                                 |            |
|                      |            | 仲間を招待して無料のZoomアカウントを作成しましょう!<br>なぜ招待するのですか? |            |
| P                    |            | name@domain.com                             |            |
|                      |            | name@domain.com                             |            |
|                      |            | name@domain.com<br>別のメールを追加                 |            |
|                      |            | し、私はロボットではあり<br>ません<br>ジェックトー・MMM           |            |
| 0                    | CON        | 器符 手原をスキップする                                | <u>ן</u> ( |

⑧ 以上でインストールは完了となります。

| テストミーティングを開始。<br>ょくできました 1 さあミーティングを始めましょう。<br>ご使用のパーソナルミーティングURL:                   |
|--------------------------------------------------------------------------------------|
| Zoomミーティングを今すく開始       マイアカウントへ         カレンダーからミーティングの予定を回線入れることができるので特徴を紛約<br>できます。 |

3.視聴方法:PC

① 視聴ページにログインをします。
 ※ログインID・パスワードは事前にメールで配信をさせていただいております。

| 第31回日本末梢神経学会学術集会<br>The 31st Annual Meeting of the Japanese Peripheral Nerve Society                                                 |  |  |  |  |
|----------------------------------------------------------------------------------------------------|--|--|--|--|
| 第31回日本末梢神経学会学術集会 閲覧システム                                                                                                    |  |  |  |  |
| 閲覧期間:9月11日(金)08:00~10月12日(月)正午まで<br>閲覧用のログインIDとパスワードを入力しログインしてください。<br>ログインID: ログインIDを入力<br>パスワード: パスワードを入力<br>ログイン                  |  |  |  |  |
| 閲覧期間:9月11日(金)08:00 ~ 10月12日(月)正午まで<br>閲覧用のログインIDとパスワードを入力しログインしてください。<br>ログインID: ログインIDを入力<br>パスワード: パスワードを入力<br>ログイン<br>X2ワードをお忘れの方 |  |  |  |  |

⑪ 視聴ページの「Live配信」ボタンをクリックします。

| 第31回日本末梢神経学会学術集                                                   | 会 閲覧システム                                                                                                    |        | ■ ログアウト |
|-------------------------------------------------------------------|----------------------------------------------------------------------------------------------------|--------|---------|
| TOP           セッション区分           指定なし           演題名           演題者号 | ◎第31回<br>日本末梢神経学<br>学術集会<br>And Manager Balance Balance Balan |        |         |
| 氏石 (漢子・ふりかな)                                                      | 〇 Live配信                                                                                                    | 煌めく    |         |
|                                                                   | 特別講演                                                                                                    | 末梢神経学の |         |
| 検索                                                                | 教育講演                                                                                                    |        |         |
| リセット                                                              | 特別企画                                                                                                    | 未来を    |         |

12 視聴したいセミナーをクリックします。

| 第31回日本末梢神経学会学術集会 | 閲覧システム                                                  |         |
|------------------|---------------------------------------------------------|---------|
| ТОР              | ▲戻る                                                     | 検索結果:9件 |
| セッション区分          | LIVE 9月12日(土) 18:00~19:00                               |         |
| 油定なし             | <b>ランチョンセミナー</b><br>[座長] 末梢 太郎(ご所属)<br>[共催会社名] ●●●●株式会社 |         |
| 演題番号<br>         | LS ••••                                                 |         |
| 氏名(漢字・ふりがな)      | 末梢 花子(ご所属)                                              |         |

3.視聴方法:PC

- ③「名、姓」「メールアドレス」「都道府県」を入力し「登録」をクリックしてください。
   ※今回インストールされた方はインストール時の情報を入力してください。
   ※氏名は国際表記のため以下で登録してください。
  - 名=苗字
  - 姓=名前

※都道府県は漢字で登録してください。

|          |                | · @                | 須情報                         |
|----------|----------------|--------------------|-----------------------------|
| 姓*       |                |                    |                             |
| メールアドレスタ | を再入力。          |                    |                             |
|          | 19703          |                    |                             |
|          |                |                    |                             |
| 女<br>((  | ∉・<br>メールアドレス∛ | 性。<br>メールアドレスを再入力。 | ・ 必<br>性 *<br>メールアドレスを再入力 * |

⑭「Zoom Meetingsを開きますか?」と聞かれるので、「開く」をクリックします。

| zoom | 2071H14, Zoom Meetingsを開た2としています。<br>https://scom.us では、このアフリケーションを想たことを要求しています。<br>200m.us が、英語でいられたアプリを改全と見ましたがでの<br>度く  キャンセル | 1935-ト 日本語・ |
|------|----------------------------------------------------------------------------------------------------|-------------|
|      | システムダイアログが表示したら、Zoom Meetingsを開くをクリ<br>ックしてくださいを実行してください。                                                                        |             |
|      | Zoomクライアンドをインストールしている場合、ミーティングを起動か、<br>Zoomをダウンロードして実行してください。<br>アプリケーションをダウンロードまたは実行できない場合は、プラウザから起動してください。                     |             |
|      | Copyright 65020 Zoom Webs Communications, Inc. All rights reserved.<br>「プライバシーーおよび注意ポリシー」                                        |             |
|      |                                                                                                    | 0           |

⑤「どのようにオーディオ会議に参加しますか?」という画面が出てきたら、 「コンピューターオーディオに参加する」を選択してください。

| ■ どのようにオーディオ会議に参加しますか?         | X                           |
|--------------------------------|-----------------------------|
| 電話で参加                          | コンピューターのオーディオ               |
| <b>コンピューターでオ</b><br>コンピューター オー | ー <b>ディオに参加</b><br>-ディオのテスト |
| ○ ミーティングへの参加時に、自動的にコンピュ        | ーターでオーディオに参加                |

16 下記画面が表示された場合はそのままお待ちください。

セミナー開始「15分前」より入出が可能な状態に切り替わります。

| ホストが本ウェビナーを開始するまでお                                                                     | 待ちくださ                     |
|----------------------------------------------------------------------------------------|---------------------------|
|                                                                                        | 画面1                       |
| これは定期的なミーテインクです                                                                        |                           |
|                                                                                        |                           |
|                                                                                        |                           |
| 自分のスピーカーをテスト                                                                           |                           |
|                                                                                        |                           |
|                                                                                        |                           |
|                                                                                        | _ ×<br>画面1                |
| ○ お待ちください。ウェビナーはまもなく開始し                                                                | <u>- x</u><br>画面1<br>します。 |
| ○ お待ちください。 ウェビナーはまもなく開始し<br>開始日時: 7:00 PM                                              | x<br>画面1<br>します。          |
| ○ お待ちください。 ウェビナーはまもなく開始し<br>開始日時: 7:00 PM                                              | <u>- x</u><br>画面1<br>します。 |
| お待ちください。ウェビナーはまもなく開始し<br>開始日時: 7:00 PM                                                 | <u>– ×</u><br>画面1<br>します。 |
| <ul> <li>お待ちください。ウェビナーはまもなく開始し</li> <li>開始日時: 7:00 PM</li> <li>自分のスピーカーをテスト</li> </ul> | x<br>画面1<br>します。          |

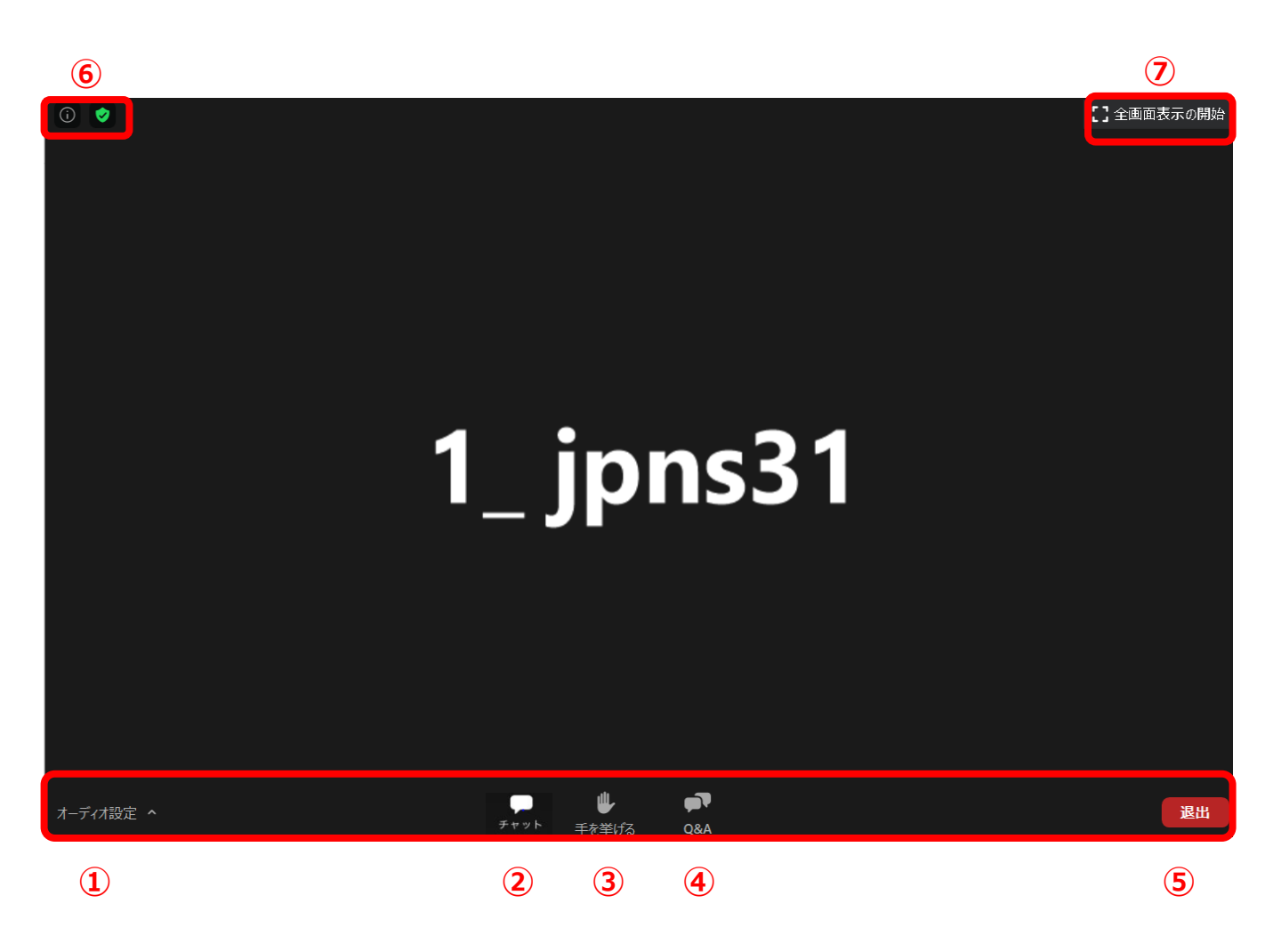

- ①オーディオ設定:スピーカーやマイクの設定を行えます。
- ②チャット:※今回はご使用いただけません。
- ③手を挙げる:※今回はご使用いただけません。
- ④Q&A:ご講演中の先生方への質疑投稿が行えます。講演中も随時投稿が可能です。 他、参加者からの投稿内容は閲覧できません。
- ⑤退出:ミーティングから退出ができます。
- ⑥情報:URL等を確認できます。
- ⑦全画面表示の開始:全画面への表示が可能です。